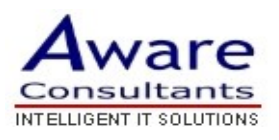

## Setup your Outlook 2002 Client

\* Replace yourdomain.com with your actual domain name in all instructions below

- 1. Open Outlook 2002.
- 2. Click the Tools menu and select Accounts...
- 3. Click Add and then click Mail...
- 4. Enter your name in the **Display name:** field and click **Next**.
- Enter your full Mail email address (username@yourdomain.com) in the Email address: field and click Next.
- Enter 'mail.yourdomain.com' in the Incoming mail (POP3, IMAP or HTTP) server: field. Enter mail.yourdomain.com in the Outgoing mail (SMTP) server: field.
- 7. Click Next.
- 8. Enter your Mail username (including '@yourdomain.com') in the **Account name:** field. Enter your Mail password in the **Password:** field and click **Next**.
- 9. Click Finish.
- 10. Highlight mail.yourdomain.com under **Account** and click **Properties**.
- 11. Click the Servers tab and tick the box next to My server requires

## authentication.

- 12.Click OK.
- 13. Don't forget to click **Save Changes** when you've finished.
- 14. Download the latest updates for Outlook from Microsoft. This will help prevent the most common Outlook errors.

**Congratulations!** You've finished configuring your client to send and retrieve Mail messages.